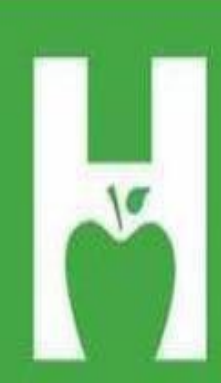

Oklahoma State Department of Health

PHONE. FAX. WEB P 405.271.4040 F 405.271.2930 www.health.ok.gov

PHYSICAL . ADDRESS 1000 NE 10th St OKC, OK 73117

MAILING . ADDRESS

Vital Records PO Box 53551 OKC, OK 73152

HELP.DESK 405.271.5380 AskROVER@health.ok.gov 8:00 am to 4:30 pm (Monday - Friday)

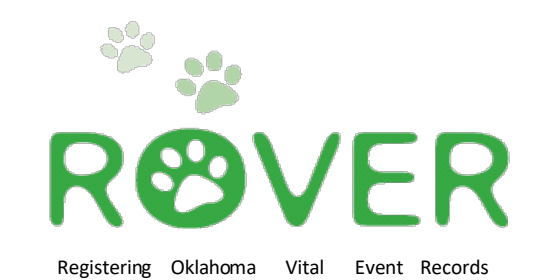

# CONTACT INFORMATION

## askROVER@health.ok.gov

**ROVER help desk: 405-271-5380** 

Denae Brown (Program Manager)

Christen Johnston (Field Service Supervisor)

Ameyka Pittman (Field Service Representative)

Leslia Deleon (Field Service Representative)

> New Birth Unit (405) 271-4212

https://rover.health.ok.gov/rover/gui/login/welcomeOK.jsp

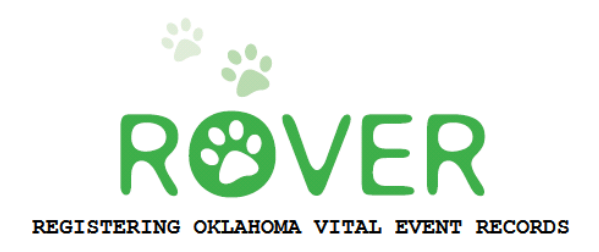

## **Table of Contents**

| Starting a New Birth Record           | 1    |
|---------------------------------------|------|
| Entering Case Information (TABS 1-13) | 2-20 |
| Print Options                         |      |
| Submitted Printed Forms               |      |
| Checking on Submitted Forms           |      |
| Logout                                |      |
| Still Birth                           |      |

## Starting a New Birth Record

To begin a new case Click on **Birth** then follow the instructions below.

|                                                                |              |         | _       |
|----------------------------------------------------------------|--------------|---------|---------|
| Main                                                           |              |         |         |
| Birth   Death   Fetal Death   System   Requests   Inventory    |              |         |         |
| News                                                           |              |         |         |
| lews Message                                                   |              |         |         |
| There is no news for Christen Johnston                         |              |         |         |
|                                                                |              |         |         |
| No Match (3) Review Cases (678)                                |              |         |         |
| Task Description                                               | Date Created |         | Refresh |
| Birth Record is not found for TWENTYEIGHTDTWENTYTWO REGRESSION | 03/23/2015   | Details | Process |
| Birth Record is not found for SIMPSON DYLAN 05/28/2011         | 06/20/2011   | Details | Process |
|                                                                | 00000044     | Datala  |         |

## Click on New Live Birth.

| ain B <b>y</b> h                                                                                  |                                                         |         |         |
|---------------------------------------------------------------------------------------------------|---------------------------------------------------------|---------|---------|
| ew Live Birth   Modify Record   Search   Print   Enter Foreign Born Record   Enter Delayed Record | Enter Older Record   Enter OOS Record   Import   Export |         |         |
| 2W5                                                                                               |                                                         |         |         |
| ws Message                                                                                        |                                                         |         |         |
| ere is no news for Christen Johnston                                                              |                                                         |         |         |
| h Match (2) Pavian (acor (679)                                                                    |                                                         |         |         |
| ask Description                                                                                   | Date Created                                            |         | Refresh |
| th Record is not found for TWENTYEIGHTDTWENTYTWO REGRESSION                                       | 03/23/2015                                              | Details | Process |
|                                                                                                   | 06/20/2011                                              | Details | Process |
| rth Record is not found for SIMPSON DYLAN 05/28/2011                                              | 00/20/2011                                              |         |         |

## Then click on Create Record.

| Main El/th New Live Birth                                                               |              |         |         |
|-----------------------------------------------------------------------------------------|--------------|---------|---------|
| Create Record   Update Record   Add Multiple Birth   Receive   Register   Cancel Record |              |         |         |
| News                                                                                    |              |         |         |
| News Message                                                                            |              |         |         |
| There is no news for Christen Johnston                                                  |              |         |         |
| No Match (3) Review Cases (678)                                                         |              |         |         |
| Task Description                                                                        | Date Created |         | Refresh |
| Birth Record is not found for TWENTYEIGHTDTWENTYTWO REGRESSION                          | 03/23/2015   | Details | Process |
| Birth Record is not found for SIMPSON DYLAN 05/28/2011                                  | 06/20/2011   | Details | Process |
|                                                                                         | 09/28/2011   | Details | Process |

## TAB 1 Child

The Child tab contains the name, date and time of birth, sex, mother's maiden name, and a box for the medical record number.

| Birth                                                                                                    |                                                                                                |
|----------------------------------------------------------------------------------------------------|------------------------------------------------------------------------------------------------|
| 1 Child 2 Mother (Parent I)/Request SSN 3 Mother (Parent I) History 7 Birthplace 8 Attendant/                                                                                                    | Certifier 9 Mother Info 10 Pregnancy Info 11 Child Medical Info 12 Anomalies 13 Record Actions |
| Definition of Live Birth<br>Complete expulsion or extraction from its mother of a child irrespective of the duration of<br>pregnancy, which, after such expulsion or extraction, breathes or shows any other evidence of<br>life, such as beating of the heart, pulsation of the umbilical cord, or definite movement of voluntary<br>muscles, whether or not the umbilical cord has been cut | 2 Date of Birth Date of birth (mm/dd/yyyy) 01/01/2020                                          |
| 1 Child's Name                                                                                                    | Time indicator Select                                                                          |
| First FalNING                                                                                                    | 4 Sex<br>Sex FEMALE                                                                            |
| Middle Last BIRTH                                                                                                    | Mother (Parent I) Maiden Name (Item 12b) Last name before first marriage MAIDEN                |
| Suffix Select                                                                                                    | 23 Mother's Medical Record Number<br>Medical record number 123456                              |
| Previous Next                                                                                                    | Finish Cancel                                                                                  |
| $\backslash$                                                                                                    |                                                                                                |

If the child is a **foundling** (an abandoned infant or discovered), then you would check the foundling box above the child name.

Start at the child's first name, and use the TAB key on the keyboard to fill out all the information on this page.

Unknown is not an acceptable entry in any of the name portions, and will result in the certificate being flagged as incomplete.

Click on "**NEXT**" button to proceed.

## TAB 2 Mother

This tab contains several key pieces of information about the mother and paternity.

| Birth – First:TRAINING Last:BIRTH                                                               |                                                                                                 |
|-------------------------------------------------------------------------------------------------|-------------------------------------------------------------------------------------------------|
| 1 Child 2 Mother (Parent I)/Request SSN 3 Mother (Parent I) History 7 Birthplace 8 Atter        | adant/Certifier 9 Mother Info 10 Pregnancy Info 11 Child Medical Info 12 Anomalies              |
| 13 Record Actions                                                                               |                                                                                                 |
| Adoption                                                                                        | Clear All Husband (Denial) Information                                                          |
| Type of adoption [Select:                                                                       | Enable clear of husband into Select CLEAR to remove husband into Select                         |
| 12a Mother (Parent I) Legal Name                                                                | 13 Mother (Parent I) Residence Address                                                          |
| Type of parent                                                                                  | Address 123 MAIN STREET                                                                         |
| Parent label list MOTHER                                                                        | Apartment number                                                                                |
| Label for this parent MOTHER                                                                    | Country UNITED STATES                                                                           |
| Gestational Carrier                                                                             | State/province OKLAHOMA                                                                         |
| First MOTHER                                                                                    | County OKLAHOMA                                                                                 |
| Middle                                                                                          | City list OKLAHOMA CITY V                                                                       |
| Last BIRTH                                                                                      | City or town OKLAHOMA CITY                                                                      |
| Suffix Select 🗸                                                                                 | Zip code 73162                                                                                  |
| Sex FEMALE                                                                                      | Validate address Validate                                                                       |
| 12b Mother (Parent I) Maiden Surname                                                            | Accept address without validation                                                               |
| Last name prior to first marriage MAIDEN                                                        | Inside city or town limits Yes                                                                  |
| 12c Mother (Parent I) Date of Birth                                                             | Address validated N                                                                             |
| Date of birth (mm/dd/yyyy) 01/01/1984                                                           | 14 Mother (Parent I) Mailing Address                                                            |
| Calculated age 36                                                                               | Same as residence                                                                               |
| 12d Mather (Darant I) Dictiplace                                                                | Address 123 MAIN STREET                                                                         |
|                                                                                                 | Apartment number                                                                                |
|                                                                                                 | Country UNITED STATES                                                                           |
| State/province   UKLAHOMA                                                                       | State/province OKLAHOMA                                                                         |
| 19 Marital Status                                                                               | County list                                                                                     |
| Married at conception, birth or between conception Yes V Is the husband the father?             | County                                                                                          |
| ✓ Print Affidavit Acknowledging Paternity                                                       |                                                                                                 |
| Refuses to give husband's information                                                           |                                                                                                 |
| Clear All Mother (Parent I) Information                                                         |                                                                                                 |
| Enable clear of mother/parent I's info Select CLEAR to remove mother/parent I's info Select V   | Zip code 1/3/102                                                                                |
| Clear All Father (Parent II) Information                                                        | 16 Permission Given to Request Social Security No Issuance                                      |
| Enable clear of father/parent II's info Select CLEAR to remove father/parent II's info Select V | Permission given to request issue of SSN for child?                                             |
|                                                                                                 | Permission given to send birth data to Oklahoma State Department of Health registries? Select 🔽 |
|                                                                                                 |                                                                                                 |
| Provinus Next                                                                                   | Finish Cancel                                                                                   |

Start by entering the Mother's Current legal name. Notice that the maiden name copied over from TAB 1.

| - 12a Mother (Pa      | ent I) Legal Name     |   |
|-----------------------|-----------------------|---|
| Type of parent        | NATURAL               | / |
| Parent label list     | MOTHER                |   |
| Label for this parent | MOTHER                |   |
| Gestational Car       | rier                  |   |
| First                 | MOTHER                |   |
| Middle                |                       |   |
| Last                  | BIRTH                 |   |
| Suffix                | Select                |   |
| Sex                   | FEMALE                |   |
| 12b Mother (Par       | ent I) Maiden Surname |   |
| Last name prior to fi | rst marriage MAIDEN   |   |

Move on to enter the **Date of Birth** and **birthplace** before getting to the Marital Status section.

| 12c Mother       | (Parent I) Date of Birth |
|------------------|--------------------------|
| Date of birth (r | mm/dd/yyyy) 01/01/1984   |
| Calculated age   | e <u>36</u>              |
| 12d Mother       | (Parent I) Birthplace    |
| Country          | UNITED STATES            |
| State/province   | OKLAHOMA                 |

(Mother-Tab 2 Continued.....)

## TAB 2 Mother-(continued)

The Marital Status section drives several choices further down on the record.

| 19 Marital Status                                                |       |                               |    |   |
|------------------------------------------------------------------|-------|-------------------------------|----|---|
| Married at conception, birth or between conception<br>and birth? | Yes 🗸 | Is the husband the<br>father? | No | ~ |
| Print Affidavit Acknowledging Paternity                          |       |                               |    |   |
| Refuses to give husband's information                            |       |                               |    |   |

- If the mother is married, and the husband is the father, then enter Yes and Yes.
- If the mother is married, and the husband is not the father, then enter Yes and No.
- If the husband is available to sign the Denial of Paternity AND the biological father is available to sign the Acknowledgement of Paternity, then check the box indicating **Print Affidavit Acknowledging Paternity**. This will allow ROVER to print an Acknowledgement and Denial of Paternity Form.
- If the mother was not married, then enter No.
- If on any of the options, besides not married, the mother is refusing to give the husbands information, then you want to check the box **Refuses to give husband's information**. This box should be checked whether the husband is or is not the father.

Please NOTE: **ITEM 16**: MUST be entered as NO and NO in this case. Please explain to the mother that the record will be marked as INCOMPLETE and she will not be able to receive a copy of the birth certificate or receive a Social Security Card until the information is provided and the additional fee of \$25.00 is paid to the State, per State Law.

| Birth – First:TRAINING Last:BIRTH                                                                              | -                                                                                             |
|----------------------------------------------------------------------------------------------------|-----------------------------------------------------------------------------------------------|
| 1 Child  2 Mother (Parent I)/Request SSN 3 Mother (Parent I) History 7 Birthplace 8 Atten<br>13 Record Actions | dant/Certifier 9 Mother Info 10 Pregnancy Info 11 Child Medical Info 12 Anomalies             |
| Adoption                                                                                                    | Clear All Husband (Denial) Information                                                        |
| Type of adoption Select                                                                                        | Enable clear of husband info Select CLEAR to remove husband info Select V                     |
| 12a Mother (Parent I) Legal Name                                                                               | 13 Mother (Parent I) Residence Address                                                        |
| Type of parent NATURAL                                                                                         | Address 123 MAIN STREET                                                                       |
| Parent label list MOTHER                                                                                       | Apartment number                                                                              |
| Label for this parent MOTHER                                                                                   | Country UNITED STATES                                                                         |
| Gestational Carrier                                                                                            | State/province OKLAHOMA 🗸                                                                     |
| First MOTHER                                                                                                   | County OKLAHOMA 🔽                                                                             |
| Middle                                                                                                    | City list OKLAHOMA CITY 🗸                                                                     |
| Last BIRTH                                                                                                    | City or town OKLAHOMA CITY                                                                    |
| Suffix Select 🗸                                                                                                | Zip code 73162                                                                                |
| Sex FEMALE                                                                                                    | Validate address Validate                                                                     |
| 12b Mother (Parent I) Maiden Surname                                                                           | Accept address without validation                                                             |
| Last name prior to first marriage MAIDEN                                                                       | Inside city or town limits Yes                                                                |
| 12c Mother (Parent I) Date of Birth                                                                            | Address validated N                                                                           |
| Date of birth (mm/dd/yyyy) 01/01/1984                                                                          | 14 Mother (Parent I) Mailing Address                                                          |
| Calculated age 36                                                                                              | Same as residence                                                                             |
| 12d Methor (Devert I) Birthelese                                                                               | Address 123 MAIN STREET                                                                       |
|                                                                                                    | Apartment number                                                                              |
|                                                                                                    | Country UNITED STATES V                                                                       |
|                                                                                                    | State/province OKLAHOMA V                                                                     |
| 19 Married at conception, birth or between conception                                                          | County list Select V                                                                          |
| and birth?  Yes V father?  No V                                                                                | County OKLAHOMA                                                                               |
| Print Affidavit Acknowledging Paternity                                                                        | City list Select 🗸                                                                            |
| Refuses to give husband's information                                                                          | City or town OKLAHOMA CITY                                                                    |
| Clear All Mother (Parent I) Information                                                                        | Zip code . 73162                                                                              |
| Enable clear of mother/parent I's info Select CLEAR to remove mother/parent I's info Select                    | 16 Dermission Civen to Deguest Social Security No Issuence                                    |
| Clear All Father (Parent II) Information                                                                       | Permission given to request issue of SSN for child?                                           |
| Enable clear of father/parent II's info Select CLEAR to remove father/parent II's info                         | Permission given to send birth data to Oklahoma State Department of Health registries? Select |
|                                                                                                    |                                                                                               |
|                                                                                                    |                                                                                               |
| Previous Next                                                                                                  | Finish Cancel                                                                                 |

(Mother-Tab 2 Continued.....)

## TAB 2 Mother-(continued)

If the mother only gives SOME of the husband's information, enter this information in the *Comments Among Users box* at the end of the record.

If she gives all the information except his Social Security Number, you may enter this in the record and enter all nines in the Social Security Number box. However, the record will still be marked as Incomplete, since this information is required by Federal Law. **Item 16** Must still be marked as *NO* and *NO*.

Also, if the child is not named, or deceased, **Item 16** must be set to *NO* and *NO*. This prevents someone from establishing an identity for someone who is deceased or for a child not named.

Every birth will also include a signature page that you must fax into us. The signature page needs to reflect Box 16s choices, as well as needing to have all required signatures. You should not hold onto the signature page and wait for the mother to come back and complete it. Please ensure you obtain the signatures right away and

fax it in. Missing or incomplete signature pages will result in **Item 16** being NO and NO.

| 16 Permission Given to Request Social Security No Issuance                                    |   |
|-----------------------------------------------------------------------------------------------|---|
| Permission given to request issue of SSN for child?                                           | ~ |
| Permission given to send birth data to Oklahoma State Department of Health registries? Select | ~ |

After selecting the correct choices and choosing the Affidavit / Refusal options, move on to enter the **Mothers Residence Address** and **Mailing Address**.

Notice there is a **Same as residence checkbox** for **Mailing Address**. If you select this box and TAB, the information will automatically copy for you.

|                  | - 13 Mother (Pare                                                                                 | nt I) Residence Address                                                                                                    |
|------------------|---------------------------------------------------------------------------------------------------|----------------------------------------------------------------------------------------------------|
|                  | Address                                                                                           | 123 MAIN STREET                                                                                                    |
|                  | Apartment number                                                                                  |                                                                                                    |
|                  | Country                                                                                           | UNITED STATES                                                                                                    |
|                  | State/province                                                                                    | OKLAHOMA                                                                                                    |
|                  | County                                                                                            | OKLAHOMA 🔽                                                                                                    |
|                  | City list                                                                                         | OKLAHOMA CITY                                                                                                    |
| ۱                | City or town                                                                                      | OKLAHOMA CITY                                                                                                    |
| $\left  \right $ | Zip code                                                                                          | 73162                                                                                                    |
|                  | Validate address                                                                                  | Validate                                                                                                    |
|                  | <ul> <li>Accept address</li> </ul>                                                                | without validation                                                                                                    |
|                  | Inside city or town lin                                                                           | nits Yes 🔽                                                                                                    |
|                  | Address validated                                                                                 | Ν                                                                                                    |
|                  |                                                                                                   |                                                                                                    |
|                  | ◀14 Mother (Parer                                                                                 | nt I) Mailing Address                                                                                                    |
|                  | ✓14 Mother (Pare) ✓ Same as reside                                                                | nt I) Mailing Address                                                                                                    |
|                  | ✓ <b>14 Mother (Paren</b><br>✓ Same as reside<br>Address                                          | nt I) Mailing Address<br>Ince<br>123 MAIN STREET                                                                                                    |
|                  | Address     Apartment number                                                                      | nt I) Mailing Address<br>ence<br>123 MAIN STREET                                                                                                    |
|                  | A Mother (Paren     Same as reside     Address     Apartment number     Country                   | nt I) Mailing Address<br>ence<br>123 MAIN STREET<br>UNITED STATES                                                                                                    |
|                  | Address<br>Address<br>Apartment number<br>Country<br>State/province                               | It I) Mailing Address I23 MAIN STREET UNITED STATES V OKLAHOMA                                                                                                    |
|                  | Address Address Country State/province County list                                                | It I) Mailing Address<br>Ince<br>I23 MAIN STREET<br>UNITED STATES<br>OKLAHOMA<br>Select V                                                                                                    |
|                  | Address Apartment number Country State/province County County                                     | It I) Mailing Address                                                                                                    |
|                  | Address Address Apartment number Country State/province County City list                          | It I) Mailing Address I23 MAIN STREET UNITED STATES OKLAHOMA Select  Select  S |
|                  | Address Address Apartment number Country State/province County list County City list City or town | It I) Mailing Address                                                                                                    |

(Mother-Tab 2 Continued.....)

## TAB 2 Mother-(continued)

There are 2 drop down selections for the Social Security Issuance (Item 16).

| 16 Permission Given to Request Social Security No Issuance                             |          |
|----------------------------------------------------------------------------------------|----------|
| Permission given to request issue of SSN for child?                                    | Select V |
| Permission given to send birth data to Oklahoma State Department of Health registries? | Select 🗸 |

If **Permission given to request issue of SSN** for child is changed to a *YES*, then the child should automatically receive a social security card without the parent having to go to the Social Security Administration Office.

If this option is *NO*, then to receive a Social Security Number for the new born, the parent will have to perform the standard steps to get one.

The other option, **Permission given to send birth data to Oklahoma State Department of Health registries** is set to a *YES*, then the state is authorized to send data to public health registries to better track information such as Immunization Registry, birth defects, etc.

For help completing this section, please contact Oklahoma State Department of Health's New Birth Department at 405-271-4212.

Once you have finished making all the selections, Click "NEXT" to proceed.

## TAB 3—Mother (Parent I) History

Use your mouse to select the (A.) Mother's degree of Education and then select the (B.) Mother's race and origin.

Please note: More than one race can be selected. For the Hispanic Origin, you will notice some options become unavailable when others are selected. None of this information prints on the birth

|                                        | A Mother (Darent I) History               |                                                                                                    |
|----------------------------------------|-------------------------------------------|----------------------------------------------------------------------------------------------------|
| 1 Child    2 Mother (Parent 1)/ Reques | st SSN  3 Mother (Parent I) History  4 Fa | ther (Parent II)  5 Father (Parent II) History  6 Husband Info (Denial)  7 Birthplace  8 Attendant/Certifier <br>Actions |
| A. 18 Mother (Paront I) Education      |                                           |                                                                                                    |
| Highest degree or level of school      | elect                                     | Verification required Select                                                                                             |
|                                        |                                           |                                                                                                    |
| 18b Mother (Parent I) Race             |                                           | Desitis Islander                                                                                                    |
|                                        |                                           |                                                                                                    |
| Black of African American              | . time                                    |                                                                                                    |
| Indian triba list                      | luve                                      |                                                                                                    |
|                                        | +GL •                                     |                                                                                                    |
| Specity first tribe                    |                                           | Other Pacific Islander                                                                                                   |
| Indian tribe list                      | ect 🗸 🗸                                   | Specify first other Pacific Islander                                                                                     |
| Specify second tribe                   |                                           | Specify second other Pacific Islander                                                                                    |
| Asian                                  |                                           | Other race                                                                                                    |
| Asian Indian                           |                                           | Specify first other race                                                                                                 |
| Chinese                                |                                           | Specify second other race                                                                                                |
| Filipino                               |                                           |                                                                                                    |
| Japanese                               |                                           | Not obtainable                                                                                                    |
| Korean                                 |                                           | Refused                                                                                                    |
| Vietnamese                             |                                           |                                                                                                    |
| Other Asian                            |                                           |                                                                                                    |
| Specify first other Asian              |                                           |                                                                                                    |
| Specify second other Asian             |                                           |                                                                                                    |
|                                        |                                           |                                                                                                    |
| 18c Mother (Parent I) Hispani          | c Origin                                  |                                                                                                    |
| No, not Spanish/Hispanic/Latin         | a Ves, other Spanish/Hispanic/Latir       | na                                                                                                    |
| Yes, Mexican, Mexican America          | n, ChicanaSpecify other                   |                                                                                                    |
| Yes, Puerto Rican                      | Unknown if Spanish/Hispanic/Lat           | ina                                                                                                    |
| Yes, Cuban                             | Not obtainable                            |                                                                                                    |
|                                        | Refused                                   |                                                                                                    |
| 18d Mother (Parent I) Social S         | Security Number                           |                                                                                                    |
| SSN                                    | No.                                       |                                                                                                    |
| Mother's daytime phone number          |                                           |                                                                                                    |
| N                                      |                                           |                                                                                                    |
|                                        | Previous                                  | Next Finish Cancel                                                                                                    |
|                                        |                                           |                                                                                                    |
|                                        |                                           |                                                                                                    |
| •                                      |                                           | ·····                                                                                                    |
| <b>`</b>                               |                                           |                                                                                                    |

If the Mother or Father were born in the United States they DO HAVE a **Social Security Number**. If they do not provide it, enter all 9's and enter *No* and *No* in Item 16 on TAB 2. Use the comment box on TAB 13 to note if the mother refused to give Social Security Number.

If the Mother or Father were born outside of the United States ASK THEM if they have a **Social Security Number**. If they DO NOT have one, never have had one, probably never will get one, enter all 8's. This entry does not affect Item 16.

Enter the **mother's phone number** as we sometimes use this information prior to Registration.

Once everything is entered, click "NEXT" to proceed to TAB 4.

## TAB 4—Father (Parent II)

This tab may not be visible depending on the selections you entered from TAB 2 regarding married and/or refused. If this TAB is visible, then you will see it looks very similar to TAB 2.

(A.) Enter the **Father's Name**, **Date of Birth** and **Suffix**. The Suffix is if the father is a Jr., Sr., II, IV, etc. Use the drop down to select the appropriate suffix. If there is no Suffix, skip this field.

#### (B.) Then proceed to enter Father's Birthplace, and Contact information.

If the father does want to provide the telephone number, you can enter all 9's. The omission of the phone number will not delay the record.

| (      | 15a Father (Parent II) Legal Name              | 15d Father (Parent II) Birthplace                                        | F |
|--------|------------------------------------------------|--------------------------------------------------------------------------|---|
|        | List of parent labels FATHER                   | State/province OKLAHOMA                                                  | - |
|        | Label for this parent FATHER                   | PA Father (Parent II) Contact Information                                |   |
| $\sim$ | First FATHER                                   | Daytime phone number (405) 599-1234                                      |   |
| )      | Middle                                         | Copy mother's residence address                                          |   |
|        | Last BIRTH                                     | Faithers street address 123 MAIN STREET                                  |   |
|        | Suttix Select V                                | Father's apartment number                                                |   |
|        | Sex MALE V                                     | Fathers state OKLAHOMA                                                   |   |
|        | 15b Father (Parent II) Maiden Surname          | Father's city list                                                       |   |
|        | Same as current last name                      | Fathers city OKLAHOMA CITY                                               |   |
|        | Father last name prior to first marriage BIRTH | Father's zip code 7/3162                                                 |   |
|        | 15c Father (Parent II) Date of Birth           | PA Genetic Testing                                                       |   |
|        | Date of birth (mm/dd/yyy) 01/01/1984           | Have you taken a genetic test to determine paternity of this child? No   |   |
|        | Calculated age 36                              | did the test result show that you are the father of this child? Select M |   |
|        |                                                | Braviour Nett Einich Cancol                                              |   |
|        |                                                |                                                                          |   |
|        |                                                |                                                                          |   |
|        |                                                |                                                                          |   |
|        |                                                |                                                                          |   |

Notice there is a **checkbox** under contact information to make copying the address information easier if it's the same as the mother's.

The **Genetic Testing fields** will be locked or unlocked depending on the Marriage and Paternity questions from TAB 2 as well.

Once everything is entered, click "NEXT" to proceed to TAB 5.

#### TAB 5—Father (Parent II) History

This tab may not be visible depending on the selections you entered from TAB 2 regarding married and refusal. If this TAB is visible, then you will see it looks very similar to TAB 3.

(A.) Start with selecting the **Father's Degree of Education** and then select the (**B.**) **Father's race and (C.) origin.** The same rules apply to Race and Ethnicity as it did in TAB 3.

| 1/a Father (Parent II) Education                     |                                       |
|------------------------------------------------------|---------------------------------------|
| Highest degree or level of school Select             | Verification required Select V        |
| 17b Father (Parent II) Race                          |                                       |
| White                                                | Specify first other Asian             |
| Black or African American                            | Specify second other Asian            |
| American Indian or Alaskan Native                    | Pacific Islander                      |
| Indian tribe list Select                             | V Native Hawaiian                     |
| Specify first tribe                                  | Guamanian or Chamorro                 |
| ndian tribe list Select                              | Samoan                                |
| Specify second tribe                                 | Other Pacific Islander                |
| Asian                                                | Specify first other Pacific Islander  |
| Asian Indian                                         | Specify second other Pacific Islander |
| Chinese                                              | Other race                            |
| Filipino                                             | Specify first other race              |
| Japanese                                             | Specify second other race             |
| Korean                                               |                                       |
| Vietnamese                                           | Not obtainable                        |
| Other Asian                                          | Refused                               |
| 17c Father (Parent II) Hispanic Origin               |                                       |
| No, not Spanish/Hispanic/Latino                      | h/Hispanic/Latino                     |
| Yes, Mexican, Mexican American, ChicanoSpecify other |                                       |
| Yes, Puerto Rican Unknown if Spani                   | sh/Hispanic/Latino                    |
| Yes, Cuban Not obtainable                            |                                       |
| Refused                                              |                                       |
| 17d Father (Parent II) Social Security Number        |                                       |

(**D.**) If the Mother or Father were born in the United States they DO HAVE a **Social Security Number**. If they do not provide it, enter all nines and enter *No* and *No* in Item 16.

If the Mother or Father were born outside of the United States ASK THEM if they have a **Social Security Number**. If they DO NOT have one, never have had one, probably never will get one, enter all eights. This entry does not affect Item 16.

Once everything is entered, click "NEXT" to move to TAB 6.

### TAB 6—Husband Info (Denial)

This tab may not be visible depending on the selections you entered from TAB 2 regarding married and refusal. If this TAB is visible, then you would have a situation where the mother was married and the husband is denying paternity.

If the mother is married, then to enter someone other than the husband on the birth certificate you must have **BOTH** a *Denial and an Acknowledgement of Paternity Form*. This TAB is very similar to TAB 2 and TAB 5; and the same rules apply.

| 1 Child   2 Mother (Parent I)/Request SSN   3 Mother (Parent I) History   4 Father (Parent II)   5 Father (Parent II) History 6 Husband Info (Denial) 7 Birthplace 8 Attendant/Certifier 9 Mother Info 10 Pregnancy Info 11 Child Hedical Info 12 Anomalies |  |  |  |
|----------------------------------------------------------------------------------------------------|--|--|--|
| Legal Name                                                                                                    |  |  |  |
| First Middle                                                                                                    |  |  |  |
| Last Suffix Select                                                                                                    |  |  |  |
| Date of Birth                                                                                                    |  |  |  |
| Date of birth Calculated age                                                                                                    |  |  |  |
| ☐ Birthplace                                                                                                    |  |  |  |
| Country Select State/province Select V                                                                                                    |  |  |  |
| Education                                                                                                    |  |  |  |
| Highest degree or level of school Select                                                                                                    |  |  |  |
| Race - Select at least one for finished record                                                                                                    |  |  |  |
| WhiteSpecify first other Asian                                                                                                    |  |  |  |
| Black or African AmericanSpecify second other Asian                                                                                                    |  |  |  |
| American Indian or Alaskan Native                                                                                                    |  |  |  |
| Indian tribe list Select V Native Hawaiian                                                                                                    |  |  |  |
| Specify first tribe Guamanian or Chamorro                                                                                                    |  |  |  |
| Indian tribe list Select Samoan                                                                                                    |  |  |  |
| Specify second tribe Other Pacific Islander                                                                                                    |  |  |  |
| AsianSpecify first other Pacific Islander                                                                                                    |  |  |  |
| Asian Indian                                                                                                    |  |  |  |
| Chinese Other race                                                                                                    |  |  |  |
| FilipinoSpecify first other race                                                                                                    |  |  |  |
| JapaneseSpecify second other race                                                                                                    |  |  |  |
| Korean Unknown                                                                                                    |  |  |  |
| Vielnamese Not obtainable                                                                                                    |  |  |  |
| Other Asian                                                                                                    |  |  |  |
| Hispanic origin - Select at least one for finished record                                                                                                    |  |  |  |
| No, not Spanish/Hispanic/Latino                                                                                                    |  |  |  |
| Yes, Mexican, Mexican American, ChicanoSpecify other                                                                                                    |  |  |  |
| Yes, Puerto Rican     Unknown if Spanish/Hispanic/Latino                                                                                                    |  |  |  |
| Yes, Cuban Not obtainable                                                                                                    |  |  |  |
| Refused                                                                                                    |  |  |  |
| Social Security Number                                                                                                    |  |  |  |
| SSN                                                                                                    |  |  |  |
|                                                                                                    |  |  |  |
| Previous Next Finish Cancel                                                                                                    |  |  |  |

Note: You must have **BOTH** forms (an Acknowledgement of Paternity and a Denial of Paternity) **PRIOR** to the mother being discharged from the hospital, witnessed by hospital staff, including the Signature, Printed Name and Hospital/Facility Name and/or Address.

Once everything is entered, click "NEXT" to proceed to TAB 7.

## TAB 7—Birthplace

As a birth clerk, this TAB should have all your information pre-populated. If it is missing, or you are not logged in as a birth clerk, then you may need to manually select the **Place of Birth** and the **Facility**.

Most facilities are available in the **Facility Dropdown List**, but a few entries for **Place of Birth** allow you to manually type in the correct information.

Births which occur outside of your facility (in route, in an ambulance, etc.) are each different.

| Birth – First:TRAINING Last:BIRTH                                                                                                    |                                                                                                    |  |
|----------------------------------------------------------------------------------------------------|----------------------------------------------------------------------------------------------------|--|
| 1 Child 2 Mother (Parent I)/Request SSN 3 Mother (Parent I) History 4 Father (Parent II) 5 Father (Parent II) History 6 Husband Info (De | mial) 7 Birthplace 8 Attendant/Certifier 9 Mother Info 10 Pregnancy Info 11 Child Medical Info 12 Anomalies 13 Record Actions |  |
| 5b Place of Birth                                                                                                    |                                                                                                    |  |
| Place of birth Hospital                                                                                                    | Registering facility Select                                                                                                   |  |
| Specify location                                                                                                    |                                                                                                    |  |
| Dispuss to deliver at home? Colort M                                                                                                    |                                                                                                    |  |
|                                                                                                    | Facility name                                                                                                    |  |
|                                                                                                    | Address                                                                                                    |  |
|                                                                                                    | Apartment number                                                                                                    |  |
|                                                                                                    | Country UNITED STATES                                                                                                    |  |
|                                                                                                    | State/province OKLAHOMA.                                                                                                    |  |
|                                                                                                    | County list Select                                                                                                    |  |
|                                                                                                    | County                                                                                                    |  |
|                                                                                                    | City list Select V                                                                                                    |  |
|                                                                                                    | City or town                                                                                                    |  |
|                                                                                                    | Zip code                                                                                                    |  |
|                                                                                                    |                                                                                                    |  |
| Previous Next                                                                                                    | Finish Cancel                                                                                                    |  |

Once everything is entered, click "NEXT" to proceed to TAB 8.

The doctors that are known to the State are available in a drop down list for **Attendants Name and Title**. If your *Attendant* is missing, please email us the information and we will work to add them to the list for you. Selecting someone from the list auto-populates all the information we have for them, saving you time. Otherwise, you will have to manually enter the information.

The Attendant is always the person was present at, or attended, the birth.

Note: If the mother was alone at the time of the birth, she is the Attendant, even if she was in the hospital at the time of the event. If the physician who was scheduled to deliver the baby was not present at the time of the birth, the physician is NOT listed as the attendant.

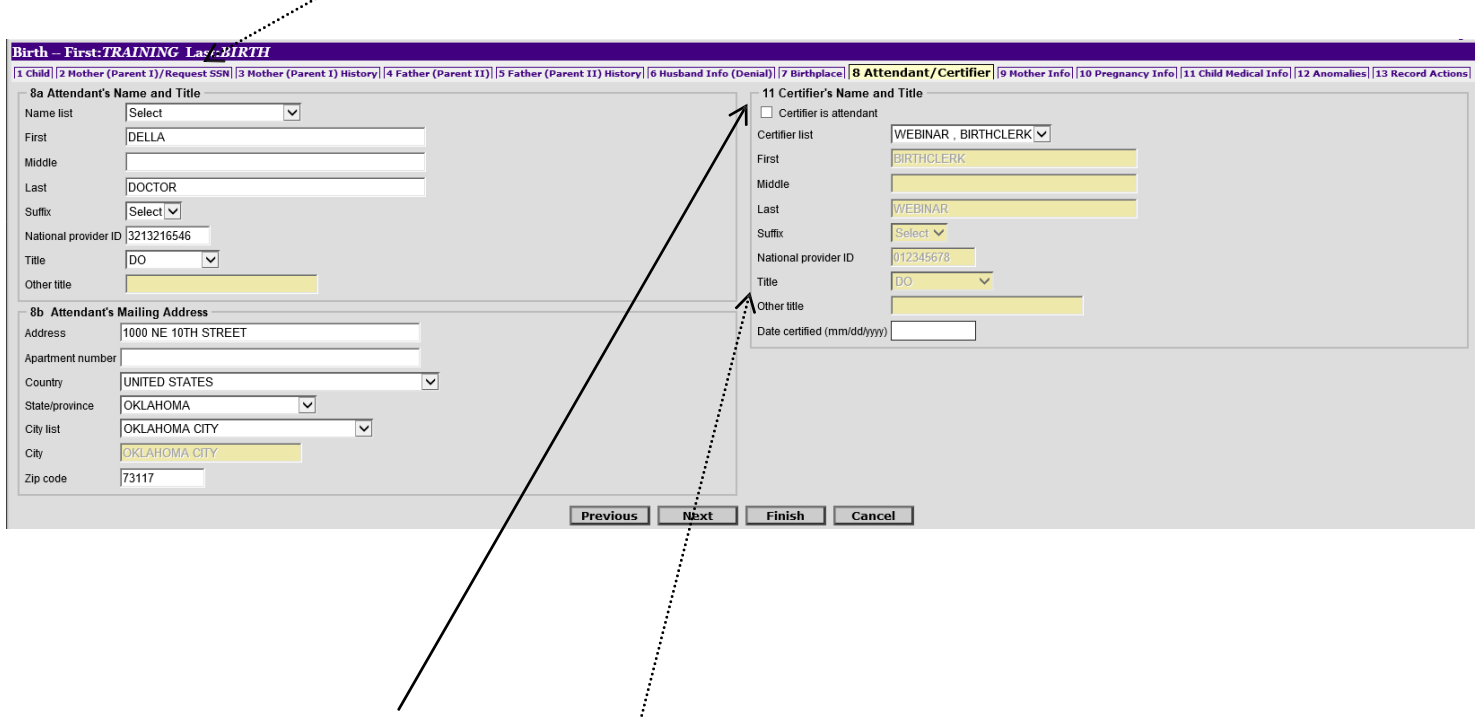

There is a checkbox under **Certifier's Name and Title** that will copy the attendant information over if they are the same. If they are different, there's a list of known names for certifier's to choose from. Adding someone to this list would just require an email to us. Otherwise, you manually enter information here as well.

Most Birth Clerks Do Not have a **National Provider ID**, either enter NONE or leave this box Blank. The Date Certified is the date you enter the record.

Once everything is entered, click "NEXT" to move to TAB 9.

## TAB 9—Mother Info

This TAB contains much of the personal information about the mother and some behaviors during pregnancy. As a state we report the information you enter here to a national level that uses it to determine healthy practices in states, possible funding for education and prevention, and more. It is vital to get as much accurate information as possible to ensure we, as a state, are able to receive funding and get ranked accordingly.

(A.) When entering Mother's Height (feet) / (inches), BOTH boxes must have an entry. For a flat Height you would enter "0" into the inch field.

(B.) Box 24, **Pregnancy History**, has information on Induced and Spontaneous Abortions, as well as other outcomes. If there are none, enter 0, otherwise enter the correct numbers.

(C.) Box 25, Cigarette Smoking, has smoking information, starting at 3 months before pregnancy.

| Birth – First: TRAINING Last: BIRTH                                                                                                 |                                                                                                    |
|----------------------------------------------------------------------------------------------------|----------------------------------------------------------------------------------------------------|
| 1 Child 2 Mother (Parent I) Request SSN 3 Mother (Parent I) History 4 Father (Parent II) 5 Father (Parent II) History 6 Husband Inf | (Denial) 7 Birthplace 8 Attendant/Certifier 9 Mother Info 10 Pregnancy Info 11 Child Medical Info 12 Anomalies 13 Record Actions |
| 20 Mother's Height                                                                                                    | 25 Cigarette Smoking                                                                                                    |
| Mother's height (feet) 5 Mother's height (inches) 10                                                                                | Did mother smoke three months before or during pregnancy? Unknown                                                                |
| Verification of height Select                                                                                                    | Three months before pregnancy - average # of cigarettes 0 OR - average # of packs 0                                              |
| 21 Mother's Pre-Pregnancy Weight                                                                                                    | First three months of pregnancy - average # of cigarettes 0 OR - average # of packs 0                                            |
| Pre-pregnancy weight (pounds) 180                                                                                                   | Second three months of pregnancy - average # of cigarettes 0 OR - average # of packs 0                                           |
| Verification of pre-pregnancy weight Select                                                                                         | Last three months of pregnancy - average # of cigarettes                                                                         |
| 22 WIC                                                                                                    | 26 Date Last Menses                                                                                                    |
| Did mother receive WIC food for herself? No                                                                                         | Date last normal menses began (mm/dd/yyyy) 02/15/2019                                                                            |
| 24 Pregnancy History (Number of Previous Live Births)                                                                               | 27 Obstetric Procedures (Check all that apply)                                                                                   |
| Number now living 1 Number now dead 0                                                                                               | Cervical cerclage External cephalic version:                                                                                     |
| Date of last live birth (mm/dd/yyyy) 01/01/2010                                                                                     | TocolysisSuccessful                                                                                                    |
| 24 Pregnancy History (Number of Other Pregnancy Outcomes)                                                                           | ✓ None listedFailed                                                                                                    |
| Number of induced AB 0 Number of spontaneous AB 1                                                                                   | Unknown                                                                                                    |
| Other outcomes 0 Date of last other pregnancy outcome (mm/dd/yyyy) 99/99/9999                                                       | 28-30 Prenatal Care                                                                                                    |
| 15 Children Browievely Born To This Mathor                                                                                          | Prenatal care? Yes 🗸                                                                                                    |
| How many OTHER children were                                                                                                    | Date of first prenatal care visit (mm/dd/yyyy) 03/15/2019                                                                        |
| how many of HER children are now living?                                                                                            | Date of last prenatal care visit (mm/dd/yyyy) 12/15/2019                                                                         |
| How many children were stillborn?                                                                                                   | Number of prenatal care visits 15                                                                                                |
|                                                                                                    | Verification of number of prenatal care visite Select                                                                            |
|                                                                                                    |                                                                                                    |
| Previous Next                                                                                                    | Finish Cancel                                                                                                    |

(**D.**) The **Prenatal Care** information is another important piece of information that is reported by our state to the national level. Please ensure you get accurate information to ensure we are reporting correctly. Too much UNKNOWN, or inaccurate information, negatively impacts our state.

Once everything is entered, click "NEXT" to proceed to TAB 10.

## TAB 10—Pregnancy Info

This TAB contains more information related to health and delivery. Information is tracked and reported here in the same manner as the previous TABs, so it is vital to enter accurate information.

(A.) Method of Delivery, for example, would be used to say that 50% of Oklahoma births are Cesarean. And could even be used to say that they were pre-planned or not, and could tie it into Gestational Diabetes.

(B.) Box 37, Mother's Delivery Weight, has delivery weight of the mother, which would be used to track pregnancy health and tie into statistics on risk factors related to weight gain of the mother.

Incorrect information here could result in bad advice being given to future mothers on the amount of weight that should be gained that is considered safe, or healthy.

| Liid  2 Mother (Parent I)/Request SSN  3 Mother (Parent I) History  4 Father (Parent II)  5 Father (Parent II) History  6 Hus | band Info (Denial)  7 Birthplace  8 Attendant/Certifier  9 Mother Info  10 Pregnancy Info  11 Child Medical Info  12 Anomalies  13 Record Activ                                                                                                    |
|----------------------------------------------------------------------------------------------------|----------------------------------------------------------------------------------------------------|
| 31 Risk Factors in this Pregnancy (Check all that apply) 34 Maternal Morbidity (Check all that apply)                         |                                                                                                    |
| Diabetes                                                                                                    | Maternal transfusion  Third or fourth degree perineal laceration                                                                                                    |
| Li Prepregnancy diabetes                                                                                                    | Ruptured uterus     Unplanned hysterectomy                                                                                                    |
| Gestational diabetes                                                                                                    | Admission to intensive care unit Unplanned operating room procedure following delivery                                                                                                    |
| Hypertension                                                                                                    | None listed                                                                                                    |
| Prepregnancy hypertension                                                                                                    | Unknown                                                                                                    |
| Gestational hypertension                                                                                                    | 35 Characteristics of Labor and Delivery (Check all that apply)                                                                                                    |
| Eclampsia hypertension                                                                                                    | Induction of labor  Induction of labor  Induc |
| Previous preterm birth                                                                                                    | Augmentation of labor Moderate/heavy meconium staining of amniotic fluid                                                                                                    |
| Other previous poor outcome (SGA, perinatal death, etc.)                                                                      | Fetal intolerance of labor (e.g., in-utero resuscitative measures further                                                                                                    |
| Vaginal bleeding during pregnancy prior to labor                                                                              | Non-vertex presentation fetal assessment, or operative delivery)                                                                                                    |
| Pregnancy resulted from infertility treatment (if yes, check all that apply)                                                  | Steroids (glucocorticoids) for fetal lung maturation                                                                                                    |
| Fertility-enhancing drugs, artificial insemination or intrauterine insemination                                               | received by the mother prior to delivery                                                                                                    |
| Assisted reproductive technology (e. g., in vitro fertilization (IVF), gamete intrafallopian transfer (GIFT))                 | Antibiotics received by the mother during labor                                                                                                    |
| Mother had a previous cesarean delivery                                                                                       | None listed                                                                                                    |
| If yes, how many?                                                                                                    | Unknown                                                                                                    |
| None of the above                                                                                                    | 36 Mother Transfer Info                                                                                                    |
| 22 Infactions Present and/or Tracted (Chack all that apply)                                                                   | Mother transferred in for delivery? Select 🗸                                                                                                    |
| Generates CNV                                                                                                    | Transferred from this facility Select 🗸                                                                                                    |
|                                                                                                    | Transferred from name                                                                                                    |
| Optimis     Optimis     Optimis     Optimis     Optimis                                                                       |                                                                                                    |
| Unantyona Kubena                                                                                                    | 3/ Mother's Delivery Weight                                                                                                    |
| Hepatitis B Group B strep                                                                                                    | Weight at delivery (pounds)                                                                                                    |
| Hepatitis C      None listed                                                                                                  | Verification required Select                                                                                                    |
| Herpes simplex virus (HSV)                                                                                                    | 38 Source of Payment                                                                                                    |
|                                                                                                    | Principal source of payment Select                                                                                                    |
| 33 Method of Delivery                                                                                                    | Other source (specify)                                                                                                    |
| Forceps attempted but unsuccessful? Select                                                                                    |                                                                                                    |
| /acuum extraction attempted but unsuccessful? Select                                                                          | 39 Unset of Labor (Check all that apply)                                                                                                    |
| Fetal presentation at delivery Select V Final route and method Select V                                                       | Premature rupture of membranes (>=12 hrs) Precipitous labor (<3 hrs)                                                                                                    |
| If cesarean, was a trial of labor attempted? Not applicable V                                                                 | Prolonged labor (>=20 hrs)                                                                                                    |
|                                                                                                    | None listed                                                                                                    |
|                                                                                                    | Unknown                                                                                                    |

(C.) Enter the information on **Source of Payment**, you may need to check with your Billing Department to obtain this information.

Α.

Note: Many sections on this tab instruct you to "Check all that Apply". Please ensure any and all boxes are checked that apply to this birth.

Once everything is entered, click "NEXT" to proceed to TAB 11.

## TAB 11—Child Medical Info

This Tab is the child's information portion of the record. This has information on birth weight, APGAR, Plurality, transferred/living/breastfeeding, and abnormal conditions.

(A.) Box 42, **Birth Weight**, can be entered in Grams or Pounds and Ounces. If you choose to enter the Pounds and Ounces, make sure to enter numbers in both fields. For instance, if the weight is 5 lbs. and 0 oz. then you must enter the 0 in the ounces section for ROVER to allow you to continue.

(B.) Box 44, APGAR, is asking for scores at 5 and 10 minutes. It is understood that most hospitals record scores at 1 and 5 minutes, and then 10 minutes if necessary. We only want the 5 minute score, and if you took it, a 10 minute score. Please do not include the 1 minute score you obtained. Also, if the score is 6 or higher, you can leave the 10 minute score blank.

(C.) Box 45, **Plurality**, is used if the birth is single or multiple. If the birth is multiple, Plurality unlocks helpful options for your future entries that will speed up your entry time. As with the other TAB's, accuracy is vital as child weight, breastfeeding, and APGAR scores are used in most national and state reports.

|                                                                                                    | Birth – First:TRAINING Last:BIRTH                                                                                                    |                                                                                                    |            |  |
|----------------------------------------------------------------------------------------------------|----------------------------------------------------------------------------------------------------|----------------------------------------------------------------------------------------------------|------------|--|
| 1 Child   2 Mother (Parent 1)/Request SSN   3 Mother (Parent 1) History   4 Father (Parent 11)   5 Father (Parent 11) History   6 Husband Info (Denial)   7 Birthplace   8 Attendant/Certifier   9 Mother Info   10 Pregnancy Info   11 Child Medical Info   12 Anomalies   13 Record Actions |                                                                                                    |                                                                                                    |            |  |
| •                                                                                                    | 40-41 Newborn's Medical Record & Screening Numbers Medical record number Newborn screening number     42 Birth Weight                                                          | 47 Infant Transfer Info       Was infant transferred within 24 hours<br>of delivery?       Select       Transferred to this facility       Select       Transferred to name                                                                       |            |  |
| А.                                                                                                    | Weight units Grams V Grams<br>Pounds Ounces                                                                                                    | 48 Infant Living Is infant living at time of report? Select                                                                                                    | D          |  |
|                                                                                                    | 43 Obstetric Estimate of Gestation Gestation (completed weeks)                                                                                                    | 49 Breastfed Is infant being breastfed at time of discharge? Select                                                                                                    | <i>р</i> . |  |
| B.                                                                                                    | 44 Apgar Score APGAR at 5 minutes APGAR at 10 minutes                                                                                                    | 50 Abnormal Conditions (Check all that apply)     Antibiotics received by newborn for suspected neonatal sepsis     Assisted ventilation required immediately following delivery     Assisted ventilation required immediately following delivery | E.         |  |
| C.                                                                                                    | 45 Plurality       Plurality       Select       Total live births from this pregnancy       Total live births from this pregnancy       Verification of plurality       Select | Assisted vertification required or more than six hours     NCU admission     NCU admission     Significant birth injury     Newborn given surfactant replacement therapy     None listed     Unknown                                              |            |  |
|                                                                                                    | 46 If Not Single Birth<br>Birth order Select ✓<br>Previous Next                                                                                                    | Finish Cancel                                                                                                    |            |  |

(D.) Ensure to check for accuracy when entering the "is Infant Living at the time of report?"

If the infant is *DECEASED*, Item 16 on TAB 2 must be entered as *NO* and *NO*.

(E.) If *DECEASED* (Box 49, **Breastfed**) the question concerning breastfeeding will be blocked out. You should also enter the time of death and date of death details from the case into the comment box on TAB 13 if you answer deceased.

Once everything is entered, click "NEXT" to proceed to TAB 12.

#### TAB 12—Anomalies

Tab 12 contains information on any abnormalities observed.

| Birth – First: TRAINING Last           | LBIRTH                                                                                                    |
|----------------------------------------|----------------------------------------------------------------------------------------------------|
| 1 Child 2 Mother (Parent I)/Request    | SSN   3 Hother (Parent I) History   4 Father (Parent II)   5 Father (Parent II) History   6 Husband Info (Denial)   7 Birthplace   8 Attendant/Certifier)   9 Hother Info   10 Pregnancy Info   11 Child Hedical Info   12 Anomalies   13 Record Actions |
| - 51 Congenital Anomalies (Check       | s all that apply)                                                                                                    |
| Anencephaly                            | Hydrocephalus                                                                                                    |
| Bilateral renal agenesis               | Limb reduction defect (excluding congenital amputation and dwarfing syndrome)                                                                                                    |
| Cleft lip with or without cleft palate | Meningomyelocele/Spinabilida                                                                                                    |
| Cleft palate alone                     | Omphalocele                                                                                                    |
| Cyanotic congenital heart disease      | Redal atresia/stenosis                                                                                                    |
| Down syndrome                          | Suspected chromosomal disorder                                                                                                    |
| Karyotype confirmed (Down)             | Karyotype confirmed                                                                                                    |
| Karyotype pending (Down)               | Kanotype pending                                                                                                    |
| Gastroschisis                          | Congenital diaphragmatic hernia                                                                                                    |
| Hypospadias                            |                                                                                                    |
| None listed                            |                                                                                                    |
| Unknown                                |                                                                                                    |
|                                        | Previous Next Finish Cancel                                                                                                    |

Once you have made the correct selections, click "NEXT" to move to TAB 13.

## TAB 13—Record Actions

You can enter any **comments** you might need to about your record which you want to notify the State/Birth Registrations about (Paternity issues, etc.).

If the infant is DECEASED, please enter this with the Date of Death, and Time of Death if known.

| Comments Among Users About Record                             | State Review                                                                                                    |
|---------------------------------------------------------------|----------------------------------------------------------------------------------------------------|
| HUSBAND DENIED PATERNITY. FAXING<br>SIGNATURE FORMS.          | State review required Y     Signature page revision 0       Signed by certifier     Signature Page faxed       Signed by parent     Select       Accept record     Reject/return record |
| mendment Info                                                 | Reasons for State Review                                                                                                    |
| Joneck if record has been amended ale of amendment, molddwwy) | - Acknowledgement of Paternity printed                                                                                                    |
| iling Information                                             |                                                                                                    |
| ate of registration                                           | Record History                                                                                                    |
| ate filed by registrar (mm/dd/yyyy)                           |                                                                                                    |
| ate file number                                               |                                                                                                    |
|                                                               |                                                                                                    |
|                                                               |                                                                                                    |
|                                                               |                                                                                                    |
|                                                               |                                                                                                    |

Click **FINISH** to save the record.

## **Print Options**

After you click **Finish**, you are presented with multiple printing options. There are circles you can select for whether you want to print or skip printing each item.

Select all the ones you want to print and click the **PRINT** button.

| Main Birth New Live Birth Create Record                                                                          |             |  |  |
|----------------------------------------------------------------------------------------------------|-------------|--|--|
| Successful Transaction<br>Your transaction has been saved successfully.                                          |             |  |  |
| Print Confirmation                                                                                               |             |  |  |
| Your actions have triggered the following documents to be prin<br>Please select all documents you wish to print. | ited.       |  |  |
| Print Draft Certificate:  Skip this print option:                                                                |             |  |  |
| Print Signature Page:  Skip this print option: O                                                                 |             |  |  |
| Print Denial of Paternity:   Skip this print option:                                                             |             |  |  |
| Print Paternity Affidavit:   Skip this print option:                                                             |             |  |  |
| Print Application for COB: ●<br>Skip this print option: ○                                                        |             |  |  |
| Print                                                                                                    |             |  |  |
| Other Options                                                                                                    |             |  |  |
| Following options are available:           Return to Record                                                      |             |  |  |
| Main Menu                                                                                                    | Repeat Task |  |  |

This tells you what document you are about to print, and gives you a **GENERATE DOCUMENT** button to press. Pressing this button will make a PDF launch for you to print, and may leave an empty web browser up for you to close after printing.

| Report - Confirm        |                                                                                                    |
|-------------------------|----------------------------------------------------------------------------------------------------|
| Print Draft Certificate |                                                                                                    |
| Generate Document       |                                                                                                    |
|                         | 🧭 https://rovertrn.health.ok.gov/rover/servlet/ps/print2action_prints.submit - Internet Explorer — 🗆 >                                                                                                    |
| Continue                | Hospital Information:<br>Upon completion of this form<br>please Fax to (405) 271-1225<br>or (877) 885-7470 long distance.                                                                                                    |
|                         | The information as shown on this form will be submitted to the Oklahoma State Department of Health Division of Vital Records for the preparation of<br>the Oklahoma Certificate of Live Simi. By signing this form you are certifying that you have reviewed the information and it is thus and correct to the<br>the oklahoma Certificate of Live Simi. By signing this form you are certifying that you have reviewed the information and its thus and correct to the<br>similar to the information of the Devision of Vital Records to have the correction made. These and correct in the<br>information it is between you and the Division of Vital Records to have the correction made. These net the Division of Vital Records may require a<br>court order to correct an information of Vital Records to have the correction made. Please net the Division of Vital Records may require a<br>court order to correct an information of Vital Records to have the correction made. Please net the Division of Vital Records may require a<br>court order to correct an information of Vital Records to have the correction made. Please net the Division of Vital Records to have the correct one and the transmitter of the Division of Vital Records to have the correct one control for the correct one control of the correct one control of the to correct an information of the Division of Vital Records to have the correct one control of the correct one control of the correct one control of the correct one control of the Division of Vital Records to have the correct one control of the correct one control of t |
|                         | Child's Full Name:         TRAINING_BIRTH         Sex of Child':         Female           Child's Date of Birth:         01/01/2020         Child's Time of Birth:         13:00         Child's Place of Birth:         OkLAHOMA CITY           Memory: Current Least Name:         MCTHER BIRTH         Memory: Date of Birth:         01/01/1994.4                                                                                                    |
|                         | Mother's Place of Brits: OriLAHOMA Mother's Place of Brits: OriLAHOMA Mother's Place of Brits: OriLAHOMA Mother's Physical Address: 123 MAIN STREET ORLAHOMA CITY ORLAHOMA 73162 Ourly: ORLAHOMA                                                                                                    |
|                         | Mothe's Mailing Address: 128 MAIN STREET ORAHOMA CITY ORAHOMA 73162 County CREAHOMA<br>Father's Current Legal Name: <u>FATHER BIRTH</u> Father's Date of Birth: 010/11994<br>Father's Last Name Prior to First Marriage <u>BIRTH</u> Father's Place of Birth: ORAHOMA                                                                                                    |
|                         | Facility:         BIRTHCLERK HOSPITAL         Certifier Name:         BIRTHCLERK WEBINAR           Permission given to provide the Social Security Administration with the necessary information to issue a Social Security Number?         Yes                                                                                                    |
|                         | Permission given to provide Oklahoma State Department of Health registries (such as Newborn Screening and Immunization) with<br>Information necessary to protect and promote the health of Chlahoma discinc?                                                                                                    |
|                         | I certify that the personal information provided on this form is correct to the best of my knowledge and belief. I harther acknowledge that<br>this is the information that will be used to create a Certificate of Live Birth for my child by the Oklahoma State Department of Health<br>Division of Vital Records.                                                                                                    |
|                         | Signature of Parent                                                                                                    |

#### **Print Options** (*Continued*....)

Once you have printed the document, you would press the **CONTINUE** button to move to the next page you opted to print. And you would keep going until you were out of things to print.

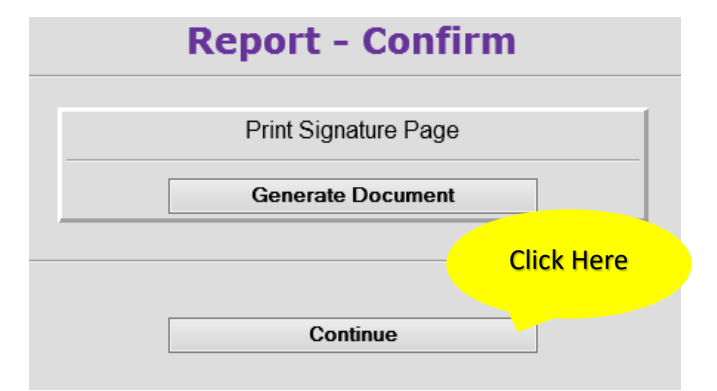

And again you can print the next document, which is the Denial of Paternity. You will click GENERATE **DOCUMENT** and a PDF will launch for you to print.

|                                                                                                    | Report - C                                                                                                    | onfirr                                                                                                    | n                                                                                                    |          |
|----------------------------------------------------------------------------------------------------|----------------------------------------------------------------------------------------------------|----------------------------------------------------------------------------------------------------|----------------------------------------------------------------------------------------------------|----------|
|                                                                                                    | Print Denial of                                                                                                    | Paternity                                                                                                    |                                                                                                    |          |
|                                                                                                    | Generate Do                                                                                                    | cument                                                                                                    |                                                                                                    |          |
|                                                                                                    | Continu                                                                                                    | e                                                                                                    |                                                                                                    |          |
| vertrn.health.ok.gov/rover/servlet/                                                                                                    | pe/print?action_print=submit - Inte                                                                                                    | ernet Explorer                                                                                                    |                                                                                                    | -        |
| This is a legal document correction fluid, or alterat                                                                                                    | Denial of Pater<br>nt. Type or print in ink<br>ions allowed.<br>when the child is born dur                                                                                                    | nity<br>by pressing h<br>ing the marriag                                                                                                    | ard. No cross out<br>e or within 300 day<br>ne natural father. Th                                                                                                    | S,<br>/S |
| Complete this form only<br>after the marriage is term<br>person that needs to si<br>described on the back<br>natural father of the child<br>Completion of this Denia                                                                                                    | ninated and the presumed the<br>gn this Denial of Paternit<br>of this form. The presume<br>. The child must be less that<br>il of Paternity by the presu                                                                                                    | y form is the p<br>d father agree<br>an two years old<br>umed father AN                                                                                                    | presumed father, a<br>is that he is not th<br>I.<br>ND Form 03PA2098                                                                                                    | ie<br>E. |
| Complete this form only<br>after the marriage is term<br>person that needs to si<br>described on the back of<br>natural father of the child<br>Completion of this Denia<br>Acknowledgment of Pate<br>include the natural father                                                                                                    | inated and the presumed 1<br>gn this Denial of Paternit<br>of this form. The presume<br>. The child must be less that<br>il of Paternity by the presu<br>mity, by the natural father,<br>s name.                                                                                                    | addref is NOT the<br>explored father agree<br>an two years old<br>umed father AN<br>allows the chil                                                                             | presumed father, a<br>s that he is not th<br>I.<br><b>ID</b> Form 03PA2098<br>d's birth certificate f                                                                                                    | E,       |
| Complete this form only<br>after the marriage is term<br>person that needs to si<br>described on the back (<br>natural father of the child<br>Completion of this Denia<br>Acknowledgment of Pate<br>include the natural father<br>Section I. Child's inform<br>Child's name First<br>TRAINING BIRTH<br>Data of hith (mod/facility)                                                                                                    | inated and the presumed 1<br>gn this Denial of Paternit<br>of this form. The presume<br>The child must be less that<br>il of Paternity by the presumity, by the natural father,<br>s name.<br>hation as it now appears of<br>Middle                                                                                                    | and the ris No T is the<br>ed father agree<br>an two years old<br>umed father AN<br>allows the chil                                                                             | presumed father, a<br>s that he is not th<br>I.<br>ID Form 03PA2096<br>d's birth certificate t<br>cate<br>Sex, check one<br>Male ⊠ Female                                                                                        | E,       |
| Complete this form only<br>after the marriage is term<br>person that needs to si<br>described on the back in<br>atural father of the child<br>Completion of this Denia<br>Acknowledgment of Pate<br>include the natural father'<br>Section I. Child's inform<br>Child's name First<br>TRAINING BIRTH<br>Date of birth (mo/day/yr)<br>01/01/2020                                                                                                    | inated and the presumed 1<br>gn this Denial of Paternit<br>of this form. The presume<br>. The child must be less the<br>I of Paternity by the presu-<br>mity, by the natural father,<br>s name.<br>ation as it now appears of<br>Middle<br>Place of birth City<br>OKLAHOMA CITY CLE                                                                                              | y form is NOT ut<br>y form is the i<br>ed father agree<br>an two years old<br>umed father AN<br>allows the chill<br>on birth certific<br>Last<br>County<br>VELAND OKLA          | presumed father, a<br>s that he is not th<br>t.<br><b>ID</b> Form 03PA2091<br>d's birth certificate f<br><b>Cate</b><br>Sex, check one<br>Male ⊠ Female<br>State<br>AHOMA                                                        | E, to    |
| Complete this form only<br>after the marriage is term<br>person that needs to si<br>described on the back (<br>natural father of the child<br>Completion of this Denia<br>Acknowledgment of Pate<br>include the natural father'<br>Section I. Child's inform<br>Child's name First<br>TRAINING BIRTH<br>Date of birth (mo/day/yr)<br>01/01/2020<br>Section II. Mother's infor<br>Mother's name First<br>MOTHER BIRTH<br>Section III. Proceeding                                                                      | inated and the presumed 1<br>gn this Denial of Paternit<br>of this form. The presume<br>The child must be less the<br>al of Paternity by the presumity,<br>by the natural father,<br>s name.<br>Niddle<br>Place of birth City<br>OKLAHOMA CITY CLE<br>rmation<br>Middle                                                                                                    | y form is NOT ut<br>y form is the j<br>d father agree<br>an two years old<br>umed father AN<br>allows the chil<br>on birth certific<br>Last<br>County<br>VELAND OKLA            | presumed father, a<br>s that he is not th<br>t.<br>ND Form 03PA209f<br>d's birth certificate 1<br>Cate<br>Sex, check one<br>Male ⊠ Female<br>State<br>AHOMA<br>Maiden name<br>MAIDEN                                             | E, to    |
| Complete this form only<br>after the marriage is term<br>person that needs to si<br>described on the back (<br>natural father of the child<br>Completion of this Deniz<br>Acknowledgment of Pate<br>include the natural father'<br>Section I. Child's inform<br>Child's name First<br>TRAINING BIRTH<br>Date of birth (mo/day/yr)<br>01/01/2020<br>Section II. Mother's infor<br>Mother's name First<br>MOTHER BIRTH<br>Section III. Presumed fat<br>Presumed father's name<br>HUSBAND INFO                          | inated and the presumed 1<br>gn this Denial of Paternit<br>of this form. The presume<br>The child must be less the<br>al of Paternity by the presi<br>mity, by the natural father,<br>s name.<br>hation as it now appears of<br>Middle<br>Place of birth City<br>OKLAHOMA CITY CLE<br>wither's information<br>First Middle                                                       | y form is NOT in y form is the   y form is the   y form is the   all father agree an two years old. unmed father At allows the chil on birth certific Last                      | presumed father, a<br>s shat he is not th<br>i.<br>ND Form 03PA209i<br>d's birth certificate i<br>cate<br>Sex, check one<br>Male ⊠ Female<br>State<br>AHOMA<br>Maiden name<br>MAIDEN<br>Last Suffix                              | E, to    |
| Complete this form only<br>after the marriage is term<br>person that needs to si<br>described on the back in<br>natural father of the child<br>Completion of this Denia<br>Acknowledgment of Pate<br>include the natural father'<br>Section I. Child's inform<br>Child's name First<br>TRAINING BIRTH<br>Date of birth (mo/day/yr)<br>01/01/2020<br>Section II. Mother's info<br>Mother's name First<br>MOTHER BIRTH<br>Section III. Presumed father's name<br>HUSBAND INFO<br>Social Security number<br>486-25-3212 | inated and the presumed 1<br>gn this Denial of Paternit<br>of this form. The presume<br>The child must be less the<br>al of Paternity by the presi-<br>mity, by the natural father,<br>s name.<br>hation as it now appears of<br>Middle<br>Place of birth City<br>OKLAHOMA CITY CLE<br>irmation<br>Kher's information<br>First Middle<br>Date of birth (mo/day/yr)<br>01/02/1984 | y form is the i<br>ed father agree<br>an two years old<br>umed father Al<br>allows the chill<br>on birth certific<br>Last<br>County<br>VELAND OKL/<br>Last<br>E<br>Daytime phon | presumed father, a<br>s that he is not th<br>t.<br><b>ID</b> Form 03PA209/<br>d's birth certificate f<br><b>Cate</b><br>Sex, check one<br>☐ Male ⊠ Female<br>State<br>AHOMA<br>Maiden name<br>MAIDEN<br>Last Suffix<br>ie number | E, to    |

By signing below, I declare under penalty of perjury that I have read and understand this Denial of Paternity. I declare the information in this Denial is true and:

## **Print Options** (*Continued*....)

When you do run out of things to print, you will be given a few options to select from. If you had a Plurality of more than 1, you will see an option to enter another birth and it would start a record with much of the information entered for you.

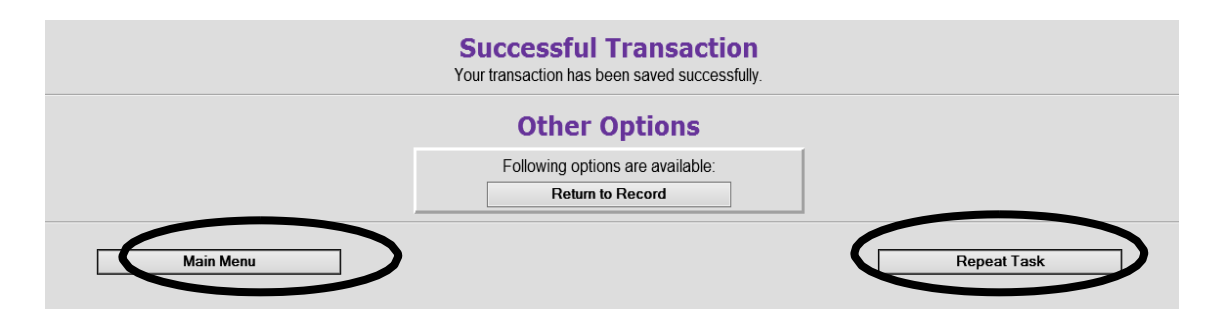

Usually you would either click **Main Menu** to be all done, or **Repeat Task** to enter the next birth in your work load.

### **Submitted Printed Forms**

Once printed take the **Signature Page** and **Acknowledgement of Paternity** to the mother and have her proof all the information. If all the information is correct, have the mother sign.

Fax completed signed **Signature Page**, **Acknowledgement of Paternity** and/or **Denial of Paternity** to the BIRTHFAX line. This number can also be found on the top right hand corner of the Signature Page. (405) 271-1235 or long distance at (877) 885-7470

![](_page_20_Figure_7.jpeg)

If you encounter any issues with the BIRTHFAX line, email - <u>**B** irth FaxHel p @h ealth.o k .gov</u> or call the New Birth Department at (405) 271-4212.

Note: Please ensure the barcode at the top of the form is legible and note that every page sent is it's own document. If a fax is sent with a cover letter explain something, we won't know which document it belongs with.

#### **Checking on Submitted Faxes**

From the main page you can also check on the status of the signature pages you fax into us. By clicking on Birth.

| Unit: Vital Records  | Birthing Center                                    |                              |
|----------------------|----------------------------------------------------|------------------------------|
| Main                 | Application Logo                                   |                              |
| Birth Fetal Deat     | h   System                                         |                              |
| Birth Cases (48)     | SB Open Cases (22) SB Review Cases (5) SB Review C | ases (9) SB Print Permit (3) |
| Task Description     |                                                    | Date Created                 |
| Pending Record for R | ORY RACOON                                         | 2014/09/24                   |
| Pending Record for J | OHNNIE BROWN                                       | 2014/07/28                   |
| Pending Record for T | RAINING BIRTH                                      | 2014/07/08                   |
| Pending Record for L | EAH SIRMONS                                        | 2014/07/03                   |
| Pending Record for B | ARRY SIRMONS                                       | 2014/07/03                   |
| Pending Record for F | IRST LAST                                          | 2014/06/26                   |
| Pending Record for P | LURALITY TEST                                      | 2014/06/23                   |
| Pending Record for P | LURALITYY TEST                                     | 2014/06/23                   |
| Pending Record for R | UMPLE STILSKIN                                     | 2014/06/16                   |
| Pending Record for M | OTHER REFUSES                                      | 2014/03/27                   |
| Pending Record for H | USBAND NOT FATHER                                  | 2014/03/27                   |
| Pending Record for B | ARBARA TEST                                        | 2014/03/27                   |

Then Click Search.

![](_page_21_Picture_4.jpeg)

Inside here, you would enter a date range to search. Enter the past 2 weeks to pull up your birth records.

| Main – Birth – Search  |                               |
|------------------------|-------------------------------|
| Registrant             |                               |
| Record Identifiers     | Place of Birth                |
| Signature page barcode | Country UNITED STATES         |
| Child's Name           | State State                   |
| First                  | Date of Birth                 |
| Middle                 | Date of birth<br>(mm/dd/yyyy) |
| Last                   | From 01/01/2014               |
| Soundex on last name   | To 02/05/2014                 |
| Child's Gender         | Histher's name                |
| Sex Select             | First                         |
|                        | Last                          |
|                        | Maiden name                   |
|                        | Father's name                 |
|                        | First                         |
|                        | Last                          |
|                        |                               |

The **Record Status** will tell you if the fax was received or if it had a problem. Any record that says **NOT SUB-MITTED** means we have nothing and the record needs to be checked on. Submitted for Registration and Registered records have been received. Please wait 48 hours before assuming NOT SUBMITTED records are experiencing a problem.

|           | Records List |            |                 |     |                      |                               |               |                      |         |
|-----------|--------------|------------|-----------------|-----|----------------------|-------------------------------|---------------|----------------------|---------|
| Last Name | First Name   | Birth Date | County of Birth | Sex | Mother's Maiden Name | Facility                      | ICN           | Status               |         |
| JONES     | STEVEN       | 01/01/2014 | OKLAHOMA        | М   | PRICE                | VITAL RECORDS BIRTHING CENTER | 2014010000047 | Registered           | Details |
| TEST      | JOE          | 01/27/2014 | OKLAHOMA        | М   | PROBLEM              | VITAL RECORDS BIRTHING CENTER |               | Not submitted        | Details |
| SMOOE     | JOE          | 01/30/2014 | OKLAHOMA        | M   | SMITH                | VITAL RECORDS BIRTHING CENTER |               | Not submitted        | Details |
| FIVE      | HBC          | 02/01/2014 | OKLAHOMA        | М   | CINCO                | VITAL RECORDS BIRTHING CENTER | 2014010000005 | Registered           | Details |
| FOUR      | BRU          | 02/01/2014 | CLEVELAND       | М   | QUATRO               |                               |               | Submitted for Regist | Details |
| FOUR      | HBC          | 02/01/2014 | OKLAHOMA        | М   | QUATRO               | VITAL RECORDS BIRTHING CENTER | 2014010000009 | Registered           | Details |
| FOUR      | HBC          | 02/01/2014 | OKLAHOMA        | М   | QUATRO               | VITAL RECORDS BIRTHING CENTER | 2014010000009 | Registered           | Details |
| SEVEN     | HBC          | 02/01/2014 | OKLAHOMA        | М   | SIETE                | VITAL RECORDS BIRTHING CENTER | 2014010000006 | Registered           | Details |
| SEVEN     | HBC          | 02/01/2014 | OKLAHOMA        | М   | SIETE                | VITAL RECORDS BIRTHING CENTER | 2014010000006 | Registered           | Details |
| SEVENTWO  | HBC          | 02/01/2014 | OKLAHOMA        | М   | SIETE                | VITAL RECORDS BIRTHING CENTER | 2014010000007 | Registered           | Details |
| SIX       | HBC          | 02/01/2014 | OKLAHOMA        | М   | SEIS                 | VITAL RECORDS BIRTHING CENTER | 2014010000008 | Registered           | Details |
| TEN       | HBC          | 02/01/2014 | OKLAHOMA        | М   | DEIS                 | VITAL RECORDS BIRTHING CENTER |               | Submitted for Regis  | Details |
| THREE     | HBC          | 02/01/2014 | OKLAHOMA        | М   | TRES                 | VITAL RECORDS BIRTHING CENTER | 2014010000004 | Registered           | Details |
| DEATH     | INFANT       | 02/05/2014 | OKLAHOMA        | М   | BIRTH                | VITAL RECORDS BIRTHING CENTER |               | Not submitted        | Details |

## Logout

# When you are finished using ROVER, click the LOGOUT in the upper right.

![](_page_22_Picture_2.jpeg)

#### Stillbirth

ROVER is *not* currently able to be used to enter **stillbirths**. You will need to manually complete the paper forms for these and turn them into the state.

A stillbirth is defined as a death prior to the complete expulsion or extraction from its mother of a product of human conception after a period of gestation as prescribed by the State Board of Health. The death is indicated by the fact that, after such expulsion or extraction, the fetus does not breathe or show any other evidence of life such as beating of the heart, pulsation of the umbilical cord or definite movement of voluntary muscles.

We require stillbirths to be reported to the state if gestation is 12 weeks or more.

On the other end, a live birth is defined as the complete expulsion or extraction from the mother of a product of human conception, irrespective of the duration of pregnancy, which, after such expulsion or extraction, breathes or shows any other evidence of life such as beating of the heart, pulsation of the umbilical cord or definite movement of voluntary muscles, whether or not the umbilical cord has been cut or the placenta is attached.